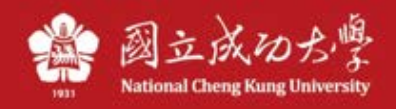

# SSL VPN Pulse Linux manual

\*The following example illustrates taking Ubuntu 20.4 as an example • \*Please download the file from the VPN description webpage of the Computer Center.

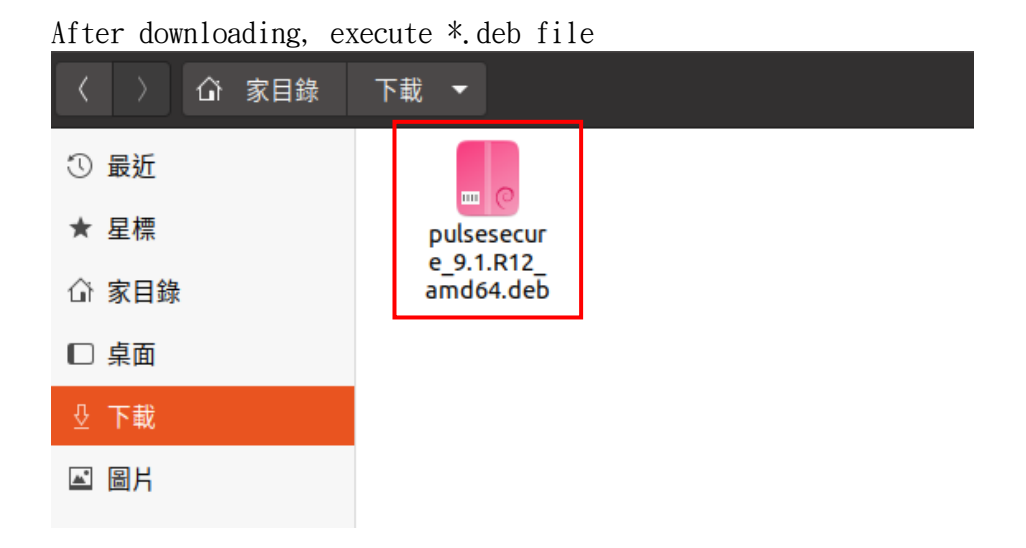

#### Click "Install" pulsesecure pulsesecure 檔案 Pulse Secure VPN client 安裝(I) Pulse Secure VPN client 細節 版本 9.1.R12 更新 永不 專有授權 授權 pulsesecure\_9.1.R12\_amd64.deb 來源 安裝後大小 5.4 MB 下載大小 0 位元組

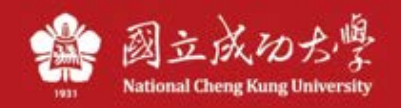

### Confirm Password:

| 要求核對身分                                                   |      |  |
|----------------------------------------------------------|------|--|
| Authentication is required to install untrusted software |      |  |
| Cray                                                     |      |  |
| 密碼                                                       | Ø    |  |
| 取消                                                       | 核對身分 |  |

After installation, click "Display Application" at the bottom left, find **PulseUI** to execute, and click the + sign to add a connection

| <b>Secure Secure</b>             |   | - | • ×   |
|----------------------------------|---|---|-------|
| File Help                        |   |   |       |
| Connections                      | Ð | Ø | ×     |
| © 2010 2021 hu Dulce Secure 11 C |   |   |       |
| All rights reserved              |   | ( | Close |

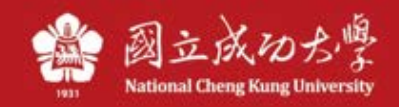

## Name: NCKU. Server URL: https://ncku.twaren.net After entering, click Connect

|                              | Add Connecti    | on  | 8      |
|------------------------------|-----------------|-----|--------|
| Туре:                        |                 |     |        |
| Policy Secure (UAC) or Conne | ct Secure (VPN) |     | •      |
| Name:                        |                 |     |        |
| ИСКИ                         |                 |     |        |
| Server URL:                  |                 |     |        |
| https://ncku.twaren.net      |                 |     |        |
|                              | Connect         | Add | Cancel |

The announcement message appears, click proceed

| <b>Pulse</b> Secure                           |               |
|-----------------------------------------------|---------------|
| Connect to: NCKU                              |               |
| Pre Sign-In Notification                      |               |
| 請選擇您的身份,並輸入教職員證號或學號登入(同                       | 同成功入口帳號       |
| 與密碼)。 請注意: * 使用成大校園內 IP (140.116              | .x.y)之裝置或設    |
| 備不能連線本VPN服務。 * 本VPN服務系統 限制同                   | 時上線人數,        |
| 若達到上限將無法登入,請稍候再試。*每次登入                        | 連線使用時間        |
| 限制為 120 分鐘,超過時限或閒置超過 20 分鐘將                   | 被自動斷線。*       |
| 使用完畢請即登出,請勿長時間占用本VPN服務而                       | 影響他人使用        |
| 權益。 Please select your identity and enter you | ur Cheng-Kung |
| Proceed                                       | Decline       |

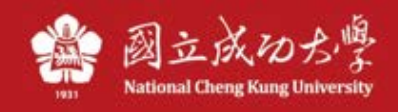

Select identity, click Connect

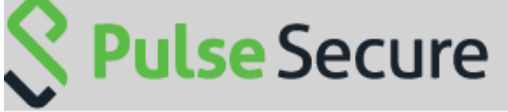

#### Connect to: NCKU

Make the following selection to complete the connection. Please select a Realm:

|            | 教職員/Staff |        |  |
|------------|-----------|--------|--|
| 學生/Student |           |        |  |
| 其他/Others  |           |        |  |
|            | Connect   | Cancel |  |

Enter account password for Cheng-Kung Portal:

| <b>Secure</b> Secure       |                        |                |  |
|----------------------------|------------------------|----------------|--|
| Connect to: NCKU           |                        |                |  |
| Provide the following cred | entials to complete th | ie connection. |  |
| User Name:                 |                        |                |  |
| Password:                  |                        |                |  |
|                            | Connect                | Cancel         |  |

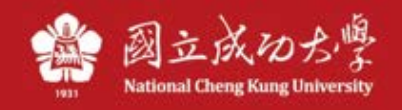

If the status is Connected, it is connected. If you want to disconnect, please click Disconnect.

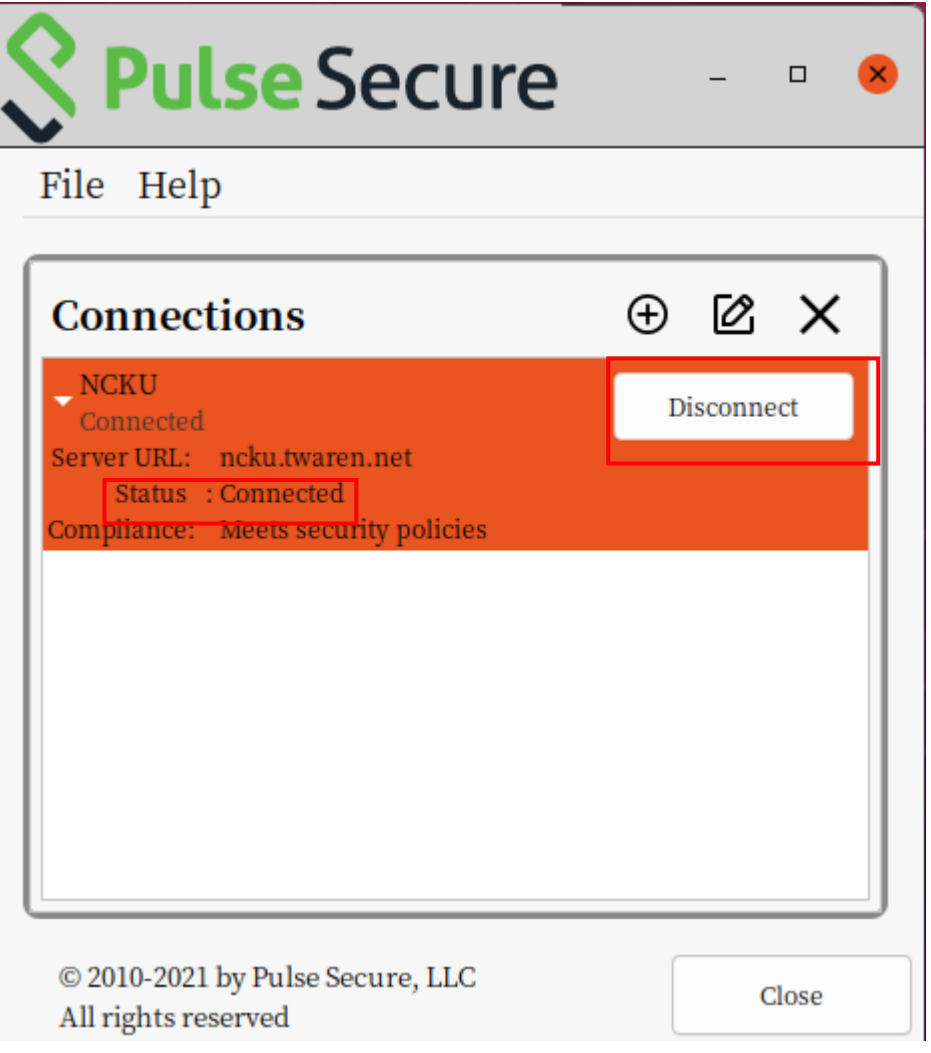